# DIGITAL METRO NORTH

# **Requesting MyVPN**

myVPN can be requested by an employee and a Line Manager through the Online Provisioning System.

## Request access - Employee

- 1. Login to the Online Provisioning System.
- 2. Enter your Novell ID, password and click Login.

| Online Provisioning System                                                  |                                                                                                    |
|-----------------------------------------------------------------------------|----------------------------------------------------------------------------------------------------|
|                                                                             | Refer to the "Latest Updates" factsheet for the latest update                                                                                                    |
|                                                                             | Please login using your computer login details. e.g. SmithJ                                                                                                    |
| Creation a user?                                                            | Contraction of the Contraction of the Contraction o |
| Moving a user to a new location?                                            | Sign In                                                                                                    |
| Updating contact details?                                                   |                                                                                                    |
| GUIDES ON APPLICATIONS AND NETWORK DRIVES                                   |                                                                                                    |
| Getting or removing access to an application?                               |                                                                                                    |
| Getting access to a network drive?     Mananing members of a network drive? | Password                                                                                                    |
|                                                                             |                                                                                                    |
| CUIDES DURING BULK INTAKE                                                   | Innin                                                                                                    |
|                                                                             |                                                                                                    |
|                                                                             |                                                                                                    |

3. Once you have logged into the *Online Provisioning System*, select **Change** from the menu on the right-hand side of your screen.

| ٩ | Notifications                         | View or action recent requests.                                                                                                    |  |
|---|---------------------------------------|----------------------------------------------------------------------------------------------------|--|
| 0 | Workgroup/Network<br>Drive Management | This allows Workgroup owners to add/remove members. To request Workgroup ownership,<br>please refer to Online IT Support                                                                                                    |  |
|   | Active Directory<br>Group Management  | This allows Active Directory group managers to add/remove members.                                                                                                    |  |
|   |                                       |                                                                                                    |  |
|   | Change                                | Use this icon to change or terminate computer access. You can also Add/Change/Remove<br>applications (ie. Internet, HBCIS, Auslab, WebAccess).                                                                                                    |  |
|   | Change<br>Move                        | Use this icon to change or terminate computer access. You can also Add/Change/Remove<br>applications (iii: Internet, HBCIS, Auslab, WebAccess).<br>Relocate staff members' computer access (Novell and Email), from another location to your<br>location. |  |

- 4. To request access as an Employee, complete the questions as shown below:
  - a. Do you wish to change your own account? Yes.
  - b. Do you wish to remove Novell and Email access rights? **No**.
  - c. This account does not have ... the expiry date 'unchanged'? **Unchanged**.

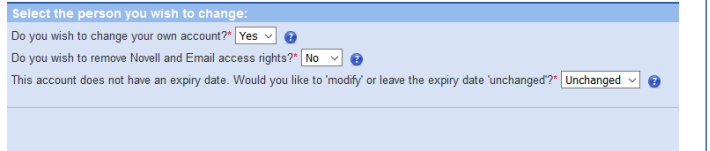

- Quick Reference Guide
- The application request form will appear with details pre-filled. Scroll down and check I wish to nominate an Authorising Manager. Enter your Line Managers name, click Search and then click Select.

| You are                          | not permi             | tted to au                | thorise yo                | our own a   | iccess. Please nom    | inate an authorising | (Line) Ma | anager to approve yo | ur reque |
|----------------------------------|-----------------------|---------------------------|---------------------------|-------------|-----------------------|----------------------|-----------|----------------------|----------|
| I am the                         | Authorisin            | g Manager                 | <ul> <li>1 wis</li> </ul> | h to nomis  | nate an Authonising N | lanager (8)          |           |                      |          |
| Surnam                           | e musk                |                           | Git                       | en Name     | e: ste                | Search               |           |                      |          |
|                                  |                       |                           |                           |             |                       | 100 C                |           |                      |          |
|                                  |                       |                           |                           |             |                       |                      |           |                      |          |
| PRESSOR                          | ler the details       | of the parts              | n har which a             | OV MIN MAR  | Inne                  |                      | _         |                      | -        |
| Persona and                      | Close                 | of the paint<br>Name*     | n het winden i            |             | thereg                |                      |           |                      | -        |
| bumama"<br>nugk                  | Close<br>Glose<br>She | of the parts of<br>frame* | a hat waters              |             | Ihme                  |                      |           |                      |          |
| Pressioner<br>Sumarnet<br>Prugsk | Olver<br>Ster         | Unit name                 | Eesch.                    | ou are sear | thing<br>Location     | Department           | Employee  | fermi                |          |

6. Go to the 'myVPN Access' below on page two to complete your myVPN request.

### Request access - Manager

- 1. Login to the Online Provisioning System.
- 2. Enter your Novell ID, password and click Login.

| Online Provisioning System                                                                                                    |                                                                                                    |
|----------------------------------------------------------------------------------------------------|----------------------------------------------------------------------------------------------------|
| The access provisioning portal for Queensland Health                                                                          | Refer to the "Latest Updates" factsheet for the latest updates.<br>Please login using your computer login details. e.g. SmithJ |
| Creating a user?     Moving a user to a new location?     Updating contact details?                                           | Sign In                                                                                                    |
| GUIDES ON APPLICATIONS AND NETWORK DRIVES                                                                                     |                                                                                                    |
| Getting or removing access to an application?     Getting access to a network drive?     Managing members of a network drive? | Password                                                                                                    |
| GUIDES DURING BULK INTAKE  Create users with application and network accesses More users to a new location  Updating users    | Login                                                                                                    |

3. Once you have logged into the *Online Provisioning System*, select **Change** from the menu on the right-hand side of your screen.

| ٩ | Notifications                         | View or action recent requests.                                                                                                    |
|---|---------------------------------------|----------------------------------------------------------------------------------------------------|
| 0 | Workgroup/Network<br>Drive Management | This allows Workgroup owners to add/remove members. To request Workgroup ownership, please refer to Online IT Support                                                                                                    |
| 0 | Active Directory<br>Group Management  | This allows Active Directory group managers to add/remove members.                                                                                                    |
|   |                                       |                                                                                                    |
|   | Change                                | Use this icon to change or terminate computer access. You can also Add/Change/Remove<br>applications (ie. Internet, HBCIS, Auslab, WebAccess).                                                                                                    |
|   | Change<br>Move                        | Use this icon to change or terminate computer access. You can also Add/Change/Remove<br>applications (ie. Internet, HBCIS, Auslab, WebAccess).<br>Relocate staff members' computer access (Novell and Email), from another location to your<br>location. |

 To request access for an Employee, answer the below question by clicking on the drop-down and select No from the list.

| Select the person you wish to change    | IO. |  |
|-----------------------------------------|-----|--|
| Do you wish to change your own account? | • 😧 |  |
|                                         |     |  |
|                                         |     |  |

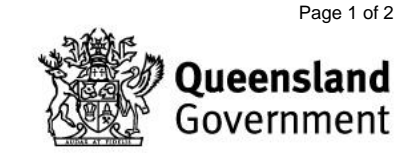

5. The search bar will appear, enter the Employee's name to gain access to make changes, click **Search**.

| Select the person y     | ou wish to change:        |                   |        |
|-------------------------|---------------------------|-------------------|--------|
| Do you wish to change y | your own account?" No 🖂 👔 |                   |        |
| Surname:                | Given Name:               | - OR - User Name: | Search |
|                         |                           |                   |        |
|                         |                           |                   |        |
|                         |                           |                   |        |

6. Click **Select** to request access for the Employee from the results box.

|   | Please enter  | the details of | the person fo |                |           |           |                 |                                       |                |      |
|---|---------------|----------------|---------------|----------------|-----------|-----------|-----------------|---------------------------------------|----------------|------|
| S | umame         | Given          | Vame          | - OR - User Na | ame       |           |                 |                                       |                |      |
| Ь | logg          | 10             |               |                |           | Search    |                 |                                       |                |      |
|   |               |                |               |                |           |           |                 |                                       |                |      |
|   |               |                |               |                |           |           |                 |                                       |                |      |
|   |               |                |               |                |           |           |                 |                                       |                |      |
|   |               |                |               |                |           |           |                 |                                       |                |      |
| E | Only search i | my area        |               |                |           |           |                 |                                       |                |      |
|   |               |                |               |                |           |           |                 |                                       |                |      |
|   |               |                |               |                |           |           |                 |                                       |                |      |
|   |               |                |               |                | Job Title | Telephone |                 |                                       |                |      |
|   |               |                |               |                |           |           |                 |                                       |                | ÷.   |
| 1 | Bloggs        | Joe            | bloggsj       |                |           |           |                 |                                       | Select         | 1    |
|   |               |                |               |                |           |           | <br>-           | -                                     | _              | -    |
|   |               |                |               |                |           |           | Primary Account | <ul> <li>Secondary Account</li> </ul> | Inactive Accou | nt   |
|   |               |                |               |                |           |           |                 |                                       |                | _    |
|   |               |                |               |                |           |           |                 |                                       | Cana           | 20 L |

- 7. To request access as an Employee, complete the questions as shown below:
  - a. Do you wish to change your own account? No.
  - b. Do you wish to remove Novell and Email access rights? **No**.
  - c. This account does not have ... the expiry date 'unchanged'? **Unchanged**.

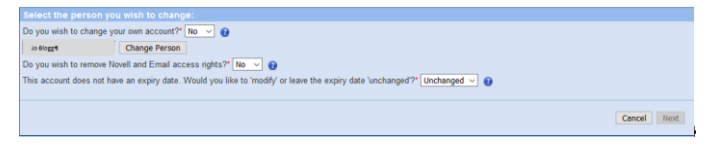

 The application request form will appear with details pre-filled. Scroll down and check I am the Authorising Manager and select Next.

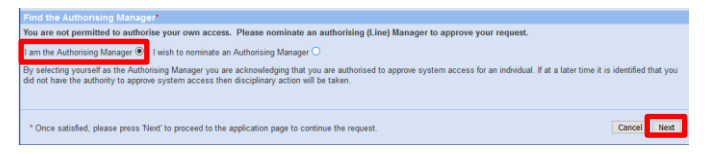

9. Go to the 'myVPN Access' section below to complete your *myVPN* request.

### myVPN Access

The remaining steps for myVPN access are the same for both a Manager and an Employee from this point.

 Under 'Applications to add', for 'Application Name' select External Access – myVPN with On-Demand Tokencodes.

| Applications to add:                                  |                 |
|-------------------------------------------------------|-----------------|
| Application Name                                      | Access Required |
| External Access - MyVPN with On-Demand Tokencodes 🗴 🔻 | New Access      |

V1.1 Effective: May 2020 Review: May 2021 Document ID: 24-QDA-QRG 2. Enter your **Cost Centre** and confirm you understand the conditions listed.

| Additional Information Required:                                                                                                    |                             |                                            |  |  |  |  |  |
|----------------------------------------------------------------------------------------------------|-----------------------------|--------------------------------------------|--|--|--|--|--|
| Cost Centre*: 1000209 Valid cost centre                                                                                                    |                             |                                            |  |  |  |  |  |
| This request will set up access to MyVPN with an On-Demand Token<br>This means when you log into MyVPN you will be SMSed with a login token code<br>Click here for instructions on how to log into MyVPN using On-Demand Tokencodes<br>Click here for instructions on how to Set and Update On-Demand Token Mobile Number and PIN |                             |                                            |  |  |  |  |  |
| Please confirm your understand                                                                                                    | ing that the following ch   | arges and conditions will apply            |  |  |  |  |  |
| External Access Levy is \$21.58 p                                                                                                    | er month per person (inclu  | des MyApps and MyVPN)*:                    |  |  |  |  |  |
| Using a QH Laptops to connect to                                                                                                    | an insecure public or priv  | ate WiFi networks is a security risk*:     |  |  |  |  |  |
| The user has completed the 'Cybe                                                                                                    | r Security Essentials' iLea | rn Training Course (link provided below)*: |  |  |  |  |  |
| <u>iLearn</u>                                                                                                    |                             |                                            |  |  |  |  |  |

- 3. Complete User Information as below:
  - a. Is the person requiring access a Queensland Health Employee? **Yes.**
  - b. For the asset number, find the sticker on the device.
  - c. Additional Information is not mandatory.

| User Information                                        |  |
|---------------------------------------------------------|--|
| Is the person requiring access a QLD Health Employee?*: |  |
| Asset number of QH Laptop MyVPN will be setup on*:      |  |
| Additional Information:                                 |  |
|                                                         |  |

4. Enter your financial delegates details, click **Search** and select them from the list.

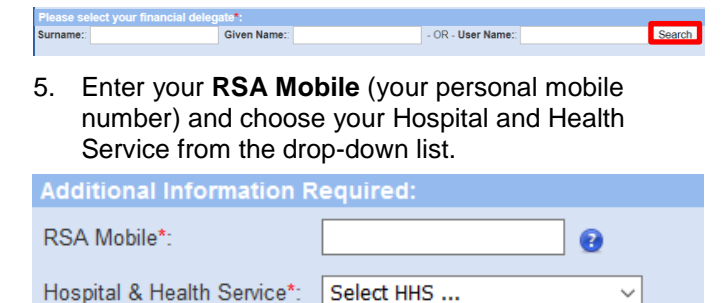

- 6. Select **Next** and check in the information on the final page is correct and click **Confirm**.
- 7. Your request for myVPN has been logged.

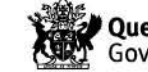